## ScotEID Library Navigation Keeper Details

Written By: ScotEID

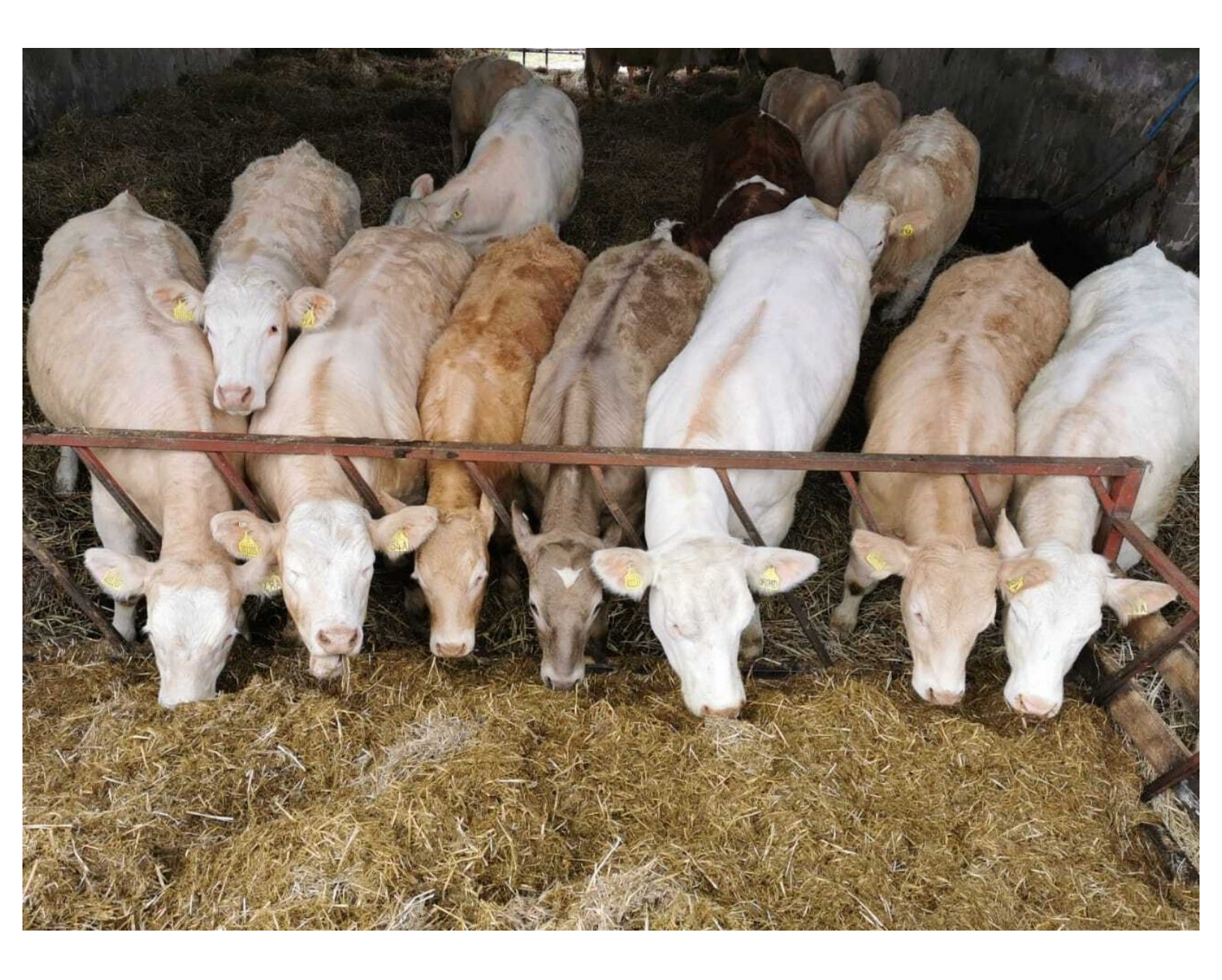

This document was generated on 2022-08-21 04:34:46 PM (MST).

## Step 1 — RPID - Navigation Keeper Details

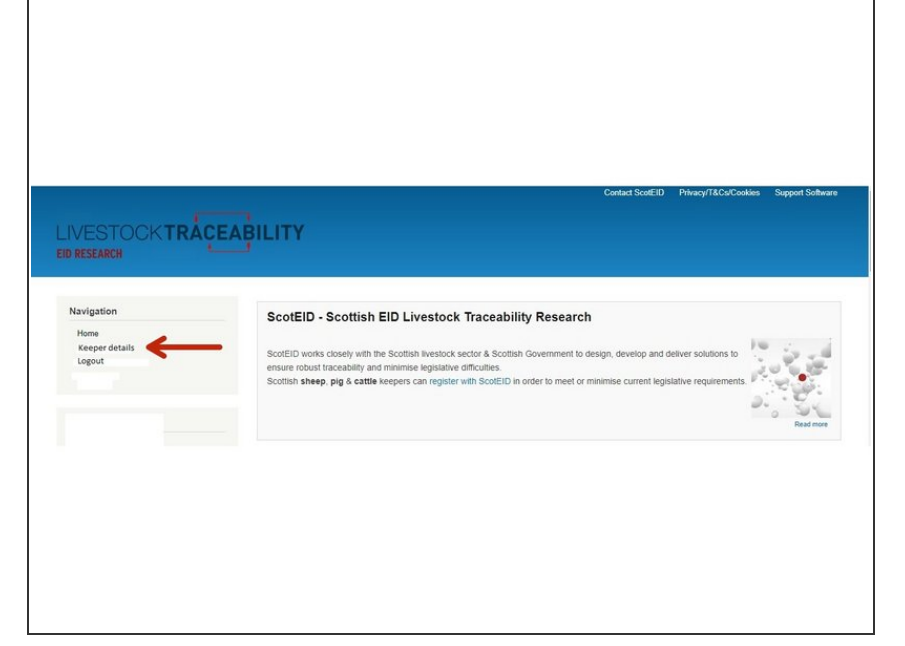

 From the ScotEID home page, click on Keeper Details under the Navigation Menu at the left hand side, as indicated by the red arrow.

This document was generated on 2022-08-21 04:34:46 PM (MST).

## Step 2 — RPID - Navigation Keeper Details

| Joe.Pu                              | ublic8                                                                                                    |
|-------------------------------------|----------------------------------------------------------------------------------------------------|
| View                                | Edit                                                                                                    |
| Email ad                            | idress *                                                                                                    |
| joe.pub<br>A valid en<br>wish to re | lice@gov.scot<br>nal address. All emails from the system will be sent to this address. The email address is not made public and will only be used if you wish to receive a new password<br>order certain news or notifications by email. |
| Passwor                             | rd                                                                                                    |
| Passwol<br>Confirm                  | rd strength:<br>password                                                                                                    |
| Passwor<br>To change                | rds match:<br>e the current user password, enter the new password in both fields.                                                                                                    |
| ▼ G00                               | gle Analytics settings                                                                                                    |
| Usen                                | nable user tracking<br>s are tracked by default, but you are able to opt out.                                                                                                    |
| Save                                |                                                                                                    |
|                                     |                                                                                                    |

 You can view your keeper log in details and edit by clicking on the Edit option, as indicated by the red arrow. Once you have made any changes, click on Save.

If you require further assistance, please contact ScotEID on 01466 794323.

This document was generated on 2022-08-21 04:34:46 PM (MST).